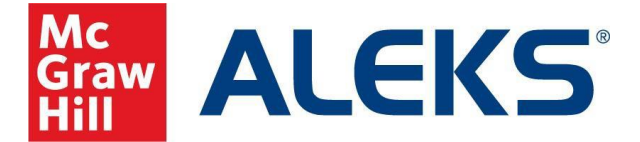

## Standalone: Student Registration with Access Code

Video Walkthrough: Click to View

## \*Before you begin, please make sure you have the 10-character class code from your instructor. \*

1. Go to <u>www.aleks.com</u> and select **Sign Up** in the upper right-hand corner.

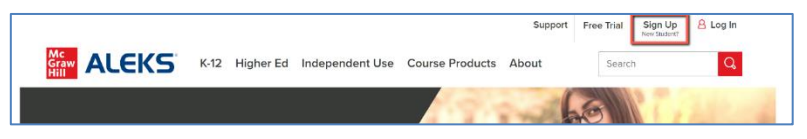

- 2. Enter your 10-character class code in the Using ALEKS with a Class section and select Continue.
- 3. Check that you are enrolling in the correct class and then select **Confirm**.

| Using AL                                | .EKS with a Class                                                                                                    |
|-----------------------------------------|----------------------------------------------------------------------------------------------------|
| Register here if y<br>class code you re | ou are a student and need to use ALEKS with your class. To begin, enter the 10-character ceived from your instructor. |
| Class Code 🛈                            | X3DLE - G3FA3 CONTINUE                                                                                                |
|                                         |                                                                                                    |
| ALEKS                                   |                                                                                                    |
| Confirm                                 | Class Information                                                                                                    |
| You are abou                            | to be enrolled in the following ALEKS class. Check the class details carefully.                                       |

- Class Code: HTMEY-KF69Q ALEKS July2024 Class: Basic Mathematical Skills with Geometry, Textbook: 9th Ed., Baratto/Bergman/Hutchison Subject: Basic Math Instructor Linda Yorba Class Dates: 07/10/2024 - 08/31/2024 Institution: ALEKS Internal-Blackboard Ltia Cancel Confirm
- If you have never used ALEKS, select the first option, No, I have never used ALEKS before and then select Continue. If you already have an ALEKS account, select Yes, I have an ALEKS login name, enter your login information, and then select Continue.

| ALEK5'            |                                                                                                    |                |                |  |  |
|-------------------|----------------------------------------------------------------------------------------------------|----------------|----------------|--|--|
| 1 Confirm Class   | 2 Account Status                                                                                       | 3 Registration | 4 Apply Access |  |  |
| Welcome to Al     | EKS!                                                                                                   |                |                |  |  |
| Account Status    | Have you used ALEKS before?<br>No, I have never used ALEKS before.<br>Yes, I have an ALEKS login name. |                |                |  |  |
| Previous Continue |                                                                                                    |                |                |  |  |

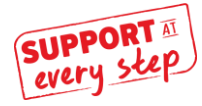

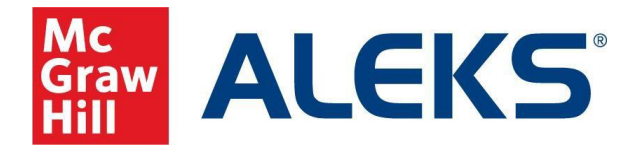

5. If you are creating an account, enter your information, choose a password, accept the Terms of Use, and select **Continue**.

Review and Accept Terms of Use, Consumer Parchase Terms, and Princy Notice.

Termical

Termical

Continer

Continer

Continer

Continer

Continer

Continer

Continer

Continer

Continer

Continer

Continer

Continer

Continer

Continer

Continer

Continer

Continer

Continer

Continer

Continer

Continer

Continer

Continer

Continer

Continer

Continer

Continer

Continer

Continer

Continer

Continer

Continer

Continer

Continer

Continer

Continer

</table

ALEKS

Confirm Clas

Registration

First name \*

Middle initial

Email address \*

Confirm email

Student ID

Password \* (case sensitive)

Verify Password \*

Choose a Password

Enter Your Personal Information

Account St

Student

Last name \* Demo
Enter Your Email Address and Student ID

student@mhu.edu Example: myname@scho

student@mhu.edu

\*\*\*\*\*\*

.....

6. Make note of your ALEKS Login Name. Select **Continue**.

- 7. You have three registration options.
  - a. Use the option, **Yes**, **I have an access code**, to apply an access code you have already purchased.
  - b. Use the option, **No, I need to purchase an access code**, to purchase an access code online using your credit card or PayPal.
  - c. If your school participates in the Temporary Access Program, you will enter the Temporary Access Code provided by your instructor.

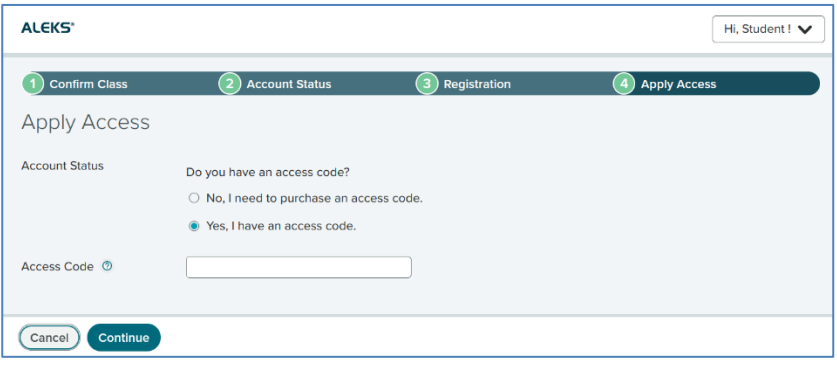

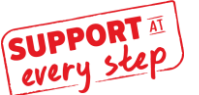

Apply Access

3 Registration

ool, you can enter it bel

0

× Ø 8-14 Ø No

1 number

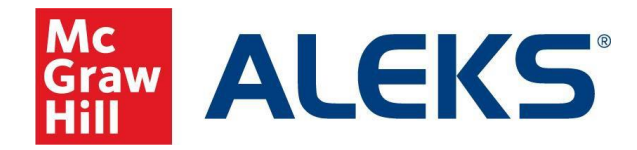

8. After you applied an access code, note your expiration date and select **Confirm**.

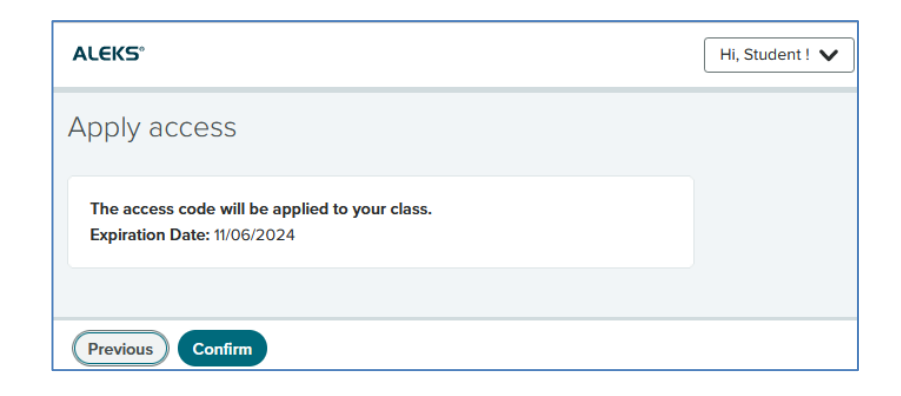

9. You are now in your ALEKS Student Account Home.

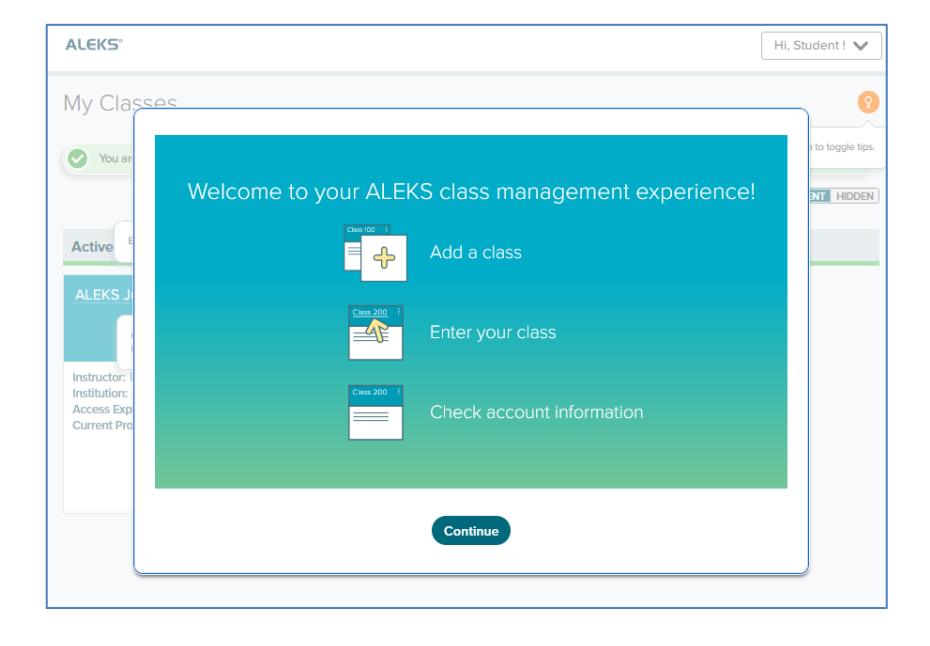

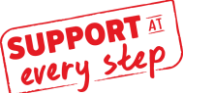